## **Resending Results**

## Overview

This article is to educate Medical Objects customers on how to bulk resend results.

If you require any assistance with the installation or configuration, or if you have any questions, please contact the Medical-Objects Helpdesk on (07) 5456 6000.

## **Resending Results**

Note this feature is only available in the Meridian and Equator combination using version 3.2.11.66 and above.

1. Choose Tools Resend Results (Note if this option is greyed out you will need to speak with the helpdesk to have your permissions updated)

| File Patients Documents                                                                                                    | Create Document | Providers | View | Navigate | Tool         | s Reports                      | Decision Support              | Window      | Help  | Dev |
|----------------------------------------------------------------------------------------------------|-----------------|-----------|------|----------|--------------|--------------------------------|-------------------------------|-------------|-------|-----|
| 💺 🦾 🧊 📰                                                                                                    | ) 🚈 📩           |           | E    |          | Го F<br>По F | letrieve Requ<br>letrieve Park | uested Charts<br>ed Documents |             |       |     |
| Patients                                                                                                    |                 |           |      |          | 📴 F          | letrieve Toda                  | y's Patient Results           |             |       |     |
| Contract Contract Con | 0               |           |      |          | F            | letrieve Repr                  | orts Created                  |             |       |     |
| Unreviewed Results                                                                                                    | 0               |           |      |          | 0            | lear Reports                   | Created Cache                 |             |       |     |
| Eurther Review                                                                                                    | 0               |           |      |          | -            |                                |                               |             |       |     |
| Requested Charts                                                                                                    | 0               |           |      |          | 📩 ເ          | Inreviewed I                   | Results                       |             |       |     |
| Contraction Support                                                                                                    | 0               |           |      |          | 🛐 ι          | Inseen Docu                    | ments for Provider            |             |       |     |
| Reports created                                                                                                    | 0               |           |      |          | -            |                                |                               |             |       |     |
|                                                                                                    |                 |           |      |          | 5            | end out resi                   | ults awaiting approv          | val in date | range |     |
|                                                                                                    |                 |           |      |          | ا چا         | /lark old Do                   | cuments as reviewe            | d           |       |     |
|                                                                                                    |                 |           |      | -        | G            | lesend Resu                    | lts                           |             |       |     |
|                                                                                                    |                 |           |      |          | 🕄 E          | 🔾 Enter Followup Tasks For Day |                               |             |       |     |
|                                                                                                    |                 | -         | -    |          | F            | eview Follo                    | w-ups                         |             |       |     |
|                                                                                                    |                 |           |      |          | E            | dit Follow-u                   | ıp Types                      |             |       |     |

- 2. Set the date range for the results to be resent. At least one recipient must be set.
  - a. Add a single recipient at a time using Lookup Lookup Staff Records
  - b. To add all recipients at a practice use Lookup Add from Routing Record (Enter the name of the practice though it may not exactly match. For example it may be missing Pty Ltd or Greenslopes instead of Green Slopes etc)
- 3. When the variables have been set choose OK

| Resend Messages Reques | t        |           |         |   |        |
|------------------------|----------|-----------|---------|---|--------|
| Start date             | En       | d date    |         |   |        |
| 1/12/2021              | ✓ 14     | 1/01/2022 | ~       |   |        |
| To these providers     |          |           |         |   |        |
| 🌚 Dr Michael PITT (04  | 195024J) |           |         |   |        |
|                        |          |           |         |   |        |
|                        |          |           |         |   |        |
|                        |          |           |         |   |        |
| Delete Edit            | Insert   | • L       | ookup 🔻 | ] |        |
|                        |          |           | ОК      |   | Cancel |

4. Next you will be warned how many messages are going to be resent and can click OK if you want to proceed.

Each message is recreated and supplied to the processing queue to compete with other messages currently being delivered by your server. If your resend is for example 10,000 messages you may cause delays in processing other messages. So be careful with your criteria. You can cancel at this stage if the messages to resend appears excessive. Note also that the receiver should have requested the resend and spamming them with thousands of messages may be a major imposition so use this feature carefully.

| Warning  | ×                                                                                                    |
|----------|----------------------------------------------------------------------------------------------------|
| <u> </u> | This will resend 4 message(s).<br>Please be aware if too many messages are resent at once it may affect your server performance. |
|          | OK Cancel                                                                                                    |

## **Delivery Status**

Delivery of the resends can be checked on the delivery report per Checking Results Delivered

The resends can be clearly seen with "-RESEND" on the end of the identifier in the Message ID column of the delivery report.

1 Overview

2 Resending Results 3 Delivery Status

| Report Title                       | Delivered | Report Link | Cepy Fer                     | Memoge ID                      | Searce 10 | Patient                                  | Observation<br>Date | MSH Message<br>Dete | Delivery<br>Tape | Reviewed Consumed | losult<br>Gales | Report<br>Aether | Application<br>ACK |
|------------------------------------|-----------|-------------|------------------------------|--------------------------------|-----------|------------------------------------------|---------------------|---------------------|------------------|-------------------|-----------------|------------------|--------------------|
| Censultation Note (A.<br>MCB/TYRG) |           | Retrieve    | WHITE, MELESSA<br>(OHISE2HI) | ToR013344380*1242-<br>855800   | 10021     | PAME/SHAME, Givernome (DOB:<br>1.1.2001) | 3.7.2085            | \$7,280528.24       |                  |                   | nai navit       |                  |                    |
| Canaultation Note (A<br>MCINTYRE)  |           | Retrieve    | (VHITE, MELDER<br>(VHISE2N)  | Tosts120443827-1344<br>RESEND  | ROOT      | FAME/194ME, Givensame (DOB:<br>1.1.2011) | 2,7,2085            | 5.7.2805 28:54      |                  |                   | inal result     |                  |                    |
| Consultation Note (A.<br>MCRITYRE) |           | Retrieve    | WHITE, MELESSA<br>(OMINERAL) | Tor01334438451246              | TDOR      | FAME/SHAME, Givernome (DOB:<br>1.1.3081) | 3.7.2085            | 5.7.2905 28:04      |                  |                   | find result     |                  |                    |
| Carealtation Note (A<br>MCINTYRE)  |           | Retrieve    | WHITE, MELESEA<br>(OHISE2NI) | T0401333443899-1248-<br>8550-0 | ROOT      | PAME/10/ME, Givensome (DOB)<br>1.1.2001) | 3.7.2085            | \$7,280528:34       |                  |                   | inal result     |                  |                    |